## Creating User Names For Your Staff

As a System Administrator, you are able to set up your staffs' Agile log in information and assign permissions to their user role.

1. In Administration, Click on the **Corporate Organization** icon (see image) to see all of your administrative folders.

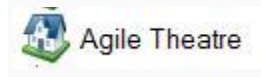

2. Click and open the **Security** folder.

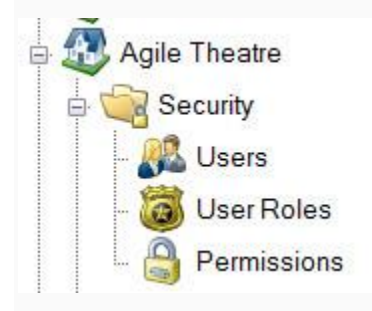

3. Under the Security folder, select Users.

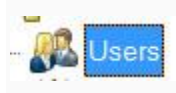

4. Right click and select New.

| 32     agile theatre     agile theatre     agile theatre     Agile Th       awhite     Allen     White     Agile Th       iggile     Joe Agile     Joe Agile     Agile Th                                                                                                    | User | Usemame      |              | FullName      | AKA Name     | Home Org   |
|----------------------------------------------------------------------------------------------------|------|--------------|--------------|---------------|--------------|------------|
| awhite Aglie Th<br>jagile Joe Agile Aglie Th<br>New<br>Set Password<br>Properties                                                                                                    |      | agiletheatre |              | Agile Theatre | agiletheatre | Agile Thea |
| jagile Joe Agile Charles Agile The Agile The A |      | awhite       |              | Allen         | White        | Agile Thea |
| New<br>Set Password<br>Properties                                                                                                    |      | jagile       |              | Joe Agile     |              | Agile Thea |
| New<br>Set Password<br>Properties                                                                                                    |      |              |              |               |              |            |
| New<br>Set Password<br>Properties                                                                                                    |      |              |              |               |              |            |
| Set Password<br>Properties                                                                                                    |      |              | New          |               |              |            |
| Properties                                                                                                    |      |              | Set Daceword |               |              |            |
| Properties                                                                                                    |      |              | SELPASSWOID  |               |              |            |
|                                                                                                    |      |              | Properties   |               |              |            |
|                                                                                                    |      |              |              |               |              |            |
|                                                                                                    |      |              |              |               |              |            |
|                                                                                                    |      |              |              |               |              |            |
|                                                                                                    |      |              |              |               |              |            |

5. The **User: New** pop up screen will appear.

| eneral              | Roles    | Notes  | ſ                    |   |   |
|---------------------|----------|--------|----------------------|---|---|
| Jser Na             | me       |        |                      |   |   |
| Full Nar            | ne       |        |                      |   |   |
| AKA Nar             | ne       |        | -                    |   |   |
| Email Ad            | ddress   |        |                      |   |   |
| <sup>p</sup> hone N | lumber   |        |                      |   |   |
| Corp Or             | ganizati | on     | Agile Theatre        |   | - |
| Associa<br>Channel  | ted Sale | S      | AMS                  | • | • |
| asswo               | rd       |        |                      |   |   |
| Confirm             | Passwo   | ord    |                      |   | Ĩ |
| Requ                | ire pass | word o | change at next login |   | - |
| / Enab              | led      |        |                      |   |   |

## 6. Create a User Name.

**NOTE**: Usernames must be at least 6 characters long. (For this example we used the first initial of his first name and his entire last name).

| User Name      | jagile                 |  |
|----------------|------------------------|--|
| 7. Next, Enter | their <b>Full Name</b> |  |
| Full Name      | Joe Agile              |  |
| 8. Enter their | Email Address          |  |
| Email Address  | noreply@email.com      |  |

## 9. Create a **Password**.

**NOTE**: You should create a temporary password when you are setting up a new user. Make sure to have **Require password change at next login** checked (see image). This will force the user to create a

new password that only they will know. Passwords must be at least 8 characters long, and must have at least (1) uppercase alphabetic character and at least on numeric character. They will be required to change their password every 90 days.

| Password         |                        |  |
|------------------|------------------------|--|
| Confirm Password |                        |  |
|                  |                        |  |
| Require password | d change at next login |  |

10. Once you have their user information filled out on the **General** tab, click on the **Roles** tab.

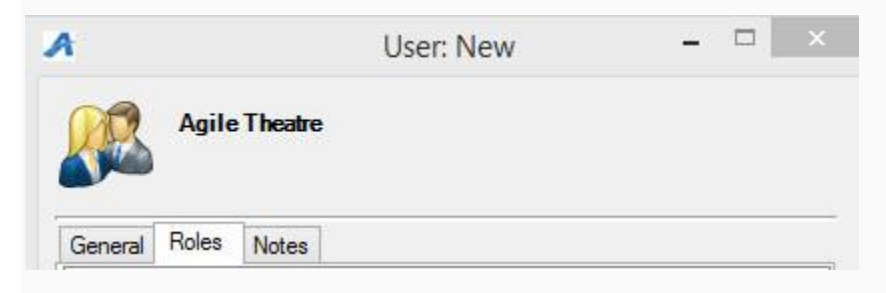

11. You will see a list of Roles to choose from. Check the appropriate **Role** for this user (i.e. System Administrator, Manager, Cashier, etc.).

| ł                                     |          | User: New                   | <br>× |
|---------------------------------------|----------|-----------------------------|-------|
| <u>n</u> R                            | Agile    | Theatre                     |       |
| Ganaral                               | Roles    | Notos                       |       |
|                                       | Admin (  | Notes                       |       |
| ACS-                                  | Agent (A | agile Convention Solutions) | ^     |
| Agile Theatre Cashier (Agile Theatre) |          |                             |       |
|                                       | Theatre  | Manager (Agile Theatre)     |       |
| <ul> <li>Agile</li> </ul>             | 1 Header | manager (Agrie Theatre)     |       |

12. Once you have completed filling out this form, click **Apply** and then **OK** to close the screen.

13. Your staff member is now ready to log in with their new credentials.